## ai4impact

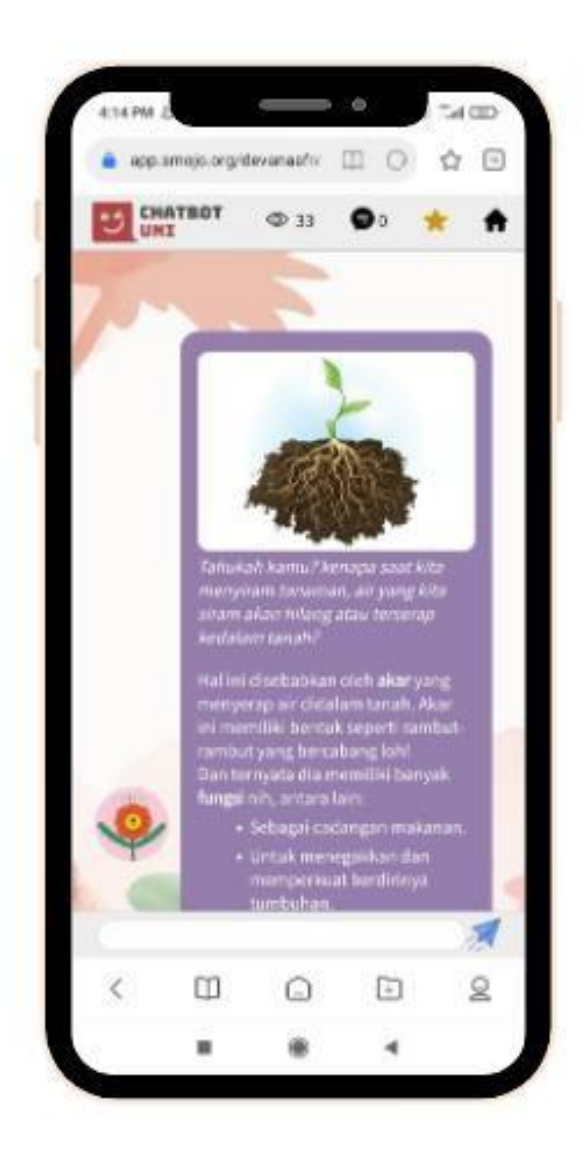

# **Panduan Teknis Chatbot ACITA**

Versi 1.0 (07 Desember 2021) Oleh : Devana Afriani Dewi

## Daftar Isi

| Tentang Chatbot ACITA                                                 |
|-----------------------------------------------------------------------|
| Tujuan utama Chatbot Acita                                            |
| Mengapa Chatbot?4                                                     |
| Apa itu Chatbot4                                                      |
| Keuntungan Chatbot sebagai media pembelajaran5                        |
| Konten dan Fitur Chatbot Acita7                                       |
| 1. Materi7                                                            |
| 2. Kuis9                                                              |
| a. Menentukan Jumlah Soal dan Jawaban9                                |
| b. Hasil yang Dapat Diketahui Secara Langsung10                       |
| 3. Funfact (Fakta Menarik Mengenai Tumbuhan)11                        |
| Cara Penggunaan Chatbot Acita12                                       |
| Versi Bebas12                                                         |
| Versi Kelas13                                                         |
| Panduan Teknis Chatbot Acita14                                        |
| Persiapan 1: Cara mendaftar akun Chatbot Uni14                        |
| Persiapan 2: Cara mengunduh template Chatbot Acita15                  |
| Persiapan 3: Cara menerbitkan Chatbot Acita sendiri dari template     |
| Sesi 1a : Mengubah Avatar, Background, dan Deskripsi Singkat16        |
| Sesi 1b : Mengubah konten chatbot (teks, image)18                     |
| Sesi 2 : Mengubah Latihan/Kuis20                                      |
| Sesi 3: Membuat ID kelas, siswa, guru dan perbedaannya tanpa ID kelas |
|                                                                       |
| Sesi 4: Cara menampilkan laporan hasil kuis siswa                     |

## **Tentang Chatbot ACITA**

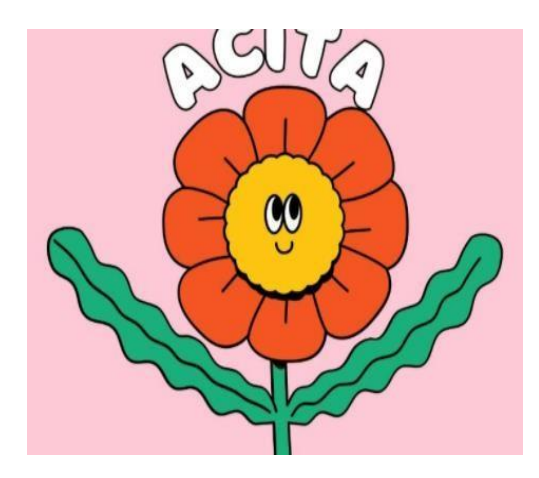

Chatbot Acita adalah sebuah media pembelajaran digital dan interaktif mengenai macam-macam bagian yang ada dalam tumbuhan. Chatbot ini masuk ke dalam media pembelajaran yang bersifat literasi namun dapat juga digunakan untuk yang sifatnya numerasi. Acita mengambil mata pelajaran IPA khususnya biologi dan cocok digunakan pada siswa SD. Meskipun memiliki materi IPA namun chatbot Acita juga dapat digunakan untuk mata pelajaran literasi lainnya maupun yang bersifat numerasi.

Harapan kami dengan hadirnya Chatbot Acita ini, para pendidik dapat berkreasi membuat chatbot mata pelajaran literasi secara mudah, menyenangkan dan terukur sedangkan bagi siswa agar dapat memahami materi yang telah disampaikan oleh guru melalu pembelajaran interaktif sehingga kegiatan belajar mengajar akan jauh lebih menyenangkan dan meminimalisir kejenuhan atau kebosanan dalam belajar.

#### Tujuan utama Chatbot Acita:

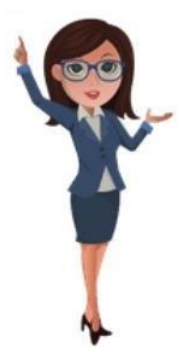

Untuk tenaga pendidik: Mendukung kegiatan belajar mengajar mapel literasi seperti IPA, IPS, Bahasa Indonesia dll secara daring, luring, sinkronus, dan asinkronus dengan media pembelajaran yang sudah siap pakai.

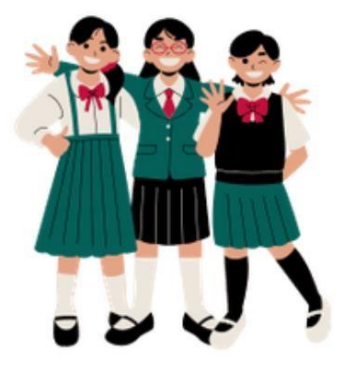

**Untuk peserta didik:** Memahami konsep dari mata pelajaran literasi seperti IPA, IPS, Bahasa Indonesia dll dengan cara yang lebih simple, interaktif, dan efektif untuk mode pembelajaran daring, luring, sinkronus, dan asinkronus.

## Mengapa Chatbot?

Sejak pandemi, sekolah dan guru diharuskan untuk beradaptasi dengan metode Pembelajaran Jarak Jauh (PJJ). Berikut tantangan yang sangat umum dihadapi oleh guru:

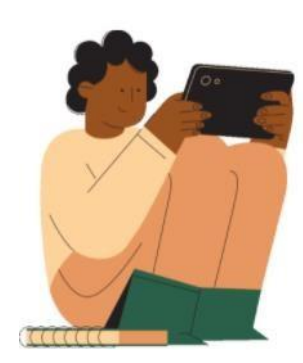

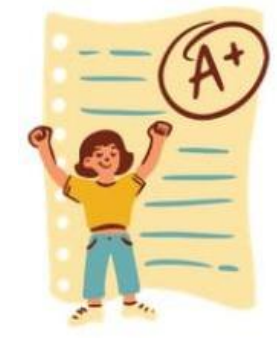

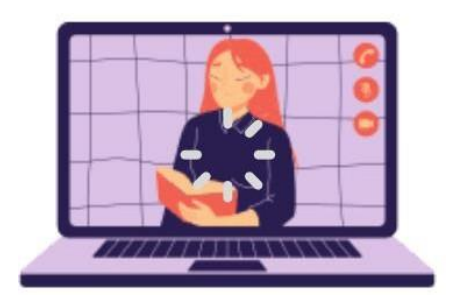

Tanpa pengawasan guru, motivasi & minat belajar siswa cenderung berkurang Sulitnya mengukur dan menganalisa progres pembelajaran siswa di rumah selama PJJ Keterbatasan kuota internet untuk memfasilitasi media pembelajaran jarak jauh

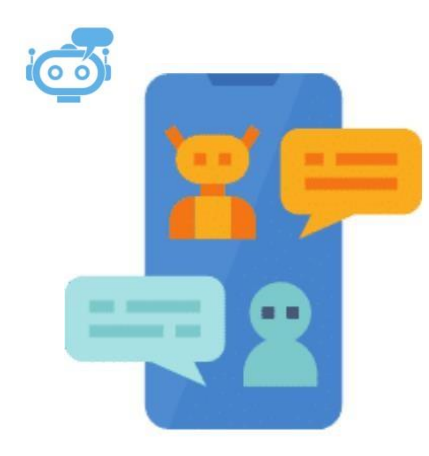

## Apa itu Chatbot?

**Chatbot** adalah program komputer yang dapat melakukan percakapan seperti manusia lewat internet. Teknologi ini diharapkan dapat mensimulasi interaksi antara guru dan siswa di kelas dalam format daring, sehingga menciptakan pembelajaran yang efektif dan menyenangkan bagi siswa.

## Keuntungan Chatbot sebagai media pembelajaran:

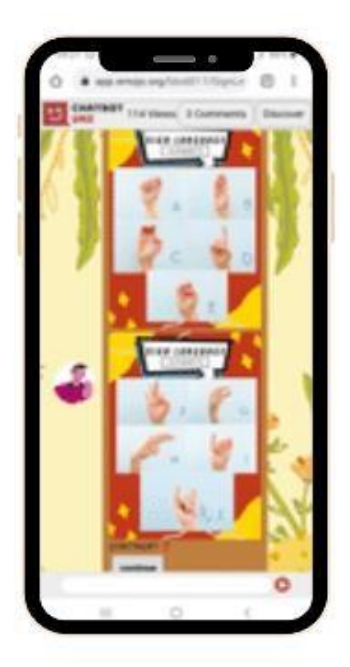

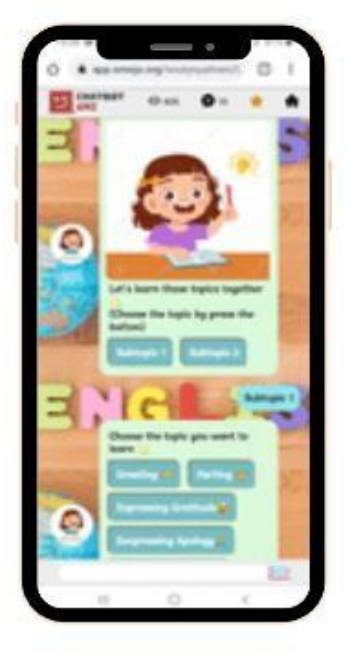

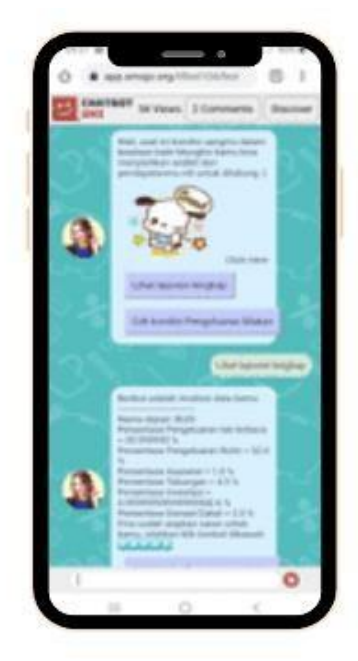

| Bite-Size             | Menyenangkan             | Terukur                     |
|-----------------------|--------------------------|-----------------------------|
| Siswa dapat belajar   | Chatbot membantu         | Guru dapat memonitor        |
| materi yang kompleks  | pembelajaran dua arah    | proses pembelajaran siswa   |
| secara bertahap, satu | aktif dengan susunan     | secara detail percakapan    |
| demi satu. Mereka     | konten interaktif (game, | demi percakapan. Guru       |
| dapat belajar konsep  | pendongengan). Siswa     | dapat mengetahui nikai kuis |
| dan mengetes          | belajar sambil bermain   | dan kelemahan siswa         |
| pemahaman melalui     | dalam percakapan         | secara spesifik dengan      |
| quiz dengan kecepatan | chatbot dengan           | memberikan intervensi       |
| masing-masing.        | gamifikasi point reward  | langsung secara cepat dan   |
|                       |                          | tepat                       |

Untuk menjawab tantangan tenaga pendidik, berikut fitur-fitur Chatbot Acita yang sudah disiapkan:

| Meningkatkan motivasi<br>dan minat belajar siswa                                                                                                    | Mengukur dan<br>menganalisa progres<br>pembelajaran siswa                                                                                                    | Pembelajaran virtual yang<br>hemat kuota internet                                                                                                    |
|----------------------------------------------------------------------------------------------------|----------------------------------------------------------------------------------------------------|----------------------------------------------------------------------------------------------------|
| <ul> <li>Konten<br/>pembelajaran<br/>interaktif berbasis<br/>percakapan santai</li> <li>Pembelajaran<br/>interaktif dan<br/>berbasis percakapan</li> </ul> | <ul> <li>Pemberian quiz sebelum<br/>dan sesudah<br/>penyampain materi<br/>untuk mengukur<br/>progres peningkatan<br/>pembelajaran siswa</li> <li>Pembuatan ID Kelas dan<br/>ID User (Siswa) untuk<br/>menampilkan progres<br/>pembelajaran siswa<br/>masing-masing</li> </ul> | <ul> <li>Penggunaan chatbot<br/>lewat website tanpa harus<br/>mengunduh aplikasi</li> <li>Penggunaan gambar dan<br/>video singkat yang ringan<br/>dan hemat kuota</li> <li>Tampilan chatbot yang<br/>sederhana namun efektif<br/>dan interaktif</li> </ul> |

## Konten dan Fitur Chatbot Acita

Chatbot Acita mempunyai tiga (3) bagian; materi, kuis, dan funfact.

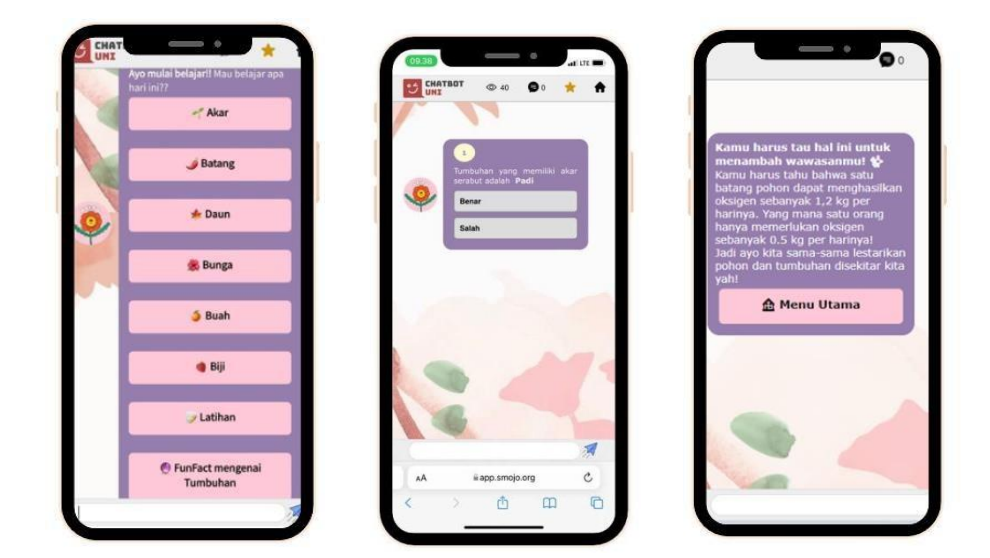

Gambar 1.1 Menu Utama pada Chatbot Acita

#### 1. Materi

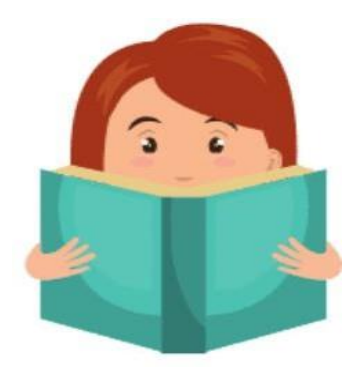

Chatbot membantu siswa mempelajari materi secara bite-size, menyenangkan, dan terstruktur. Untuk pembuatan materi dalam chatbot, guru dapat mendesain alur penyampaian materi dalam bentuk percakapan atau seperti permainan. Ini membantu siswa mempelajari materi tersebut secara tidak membosankan dan secara bertahap memastikan pemahaman materi tersebut dengan fitur kuis. Contohnya, di dalam chatbot Acita ada 6 unsur materi tentang bagian-bagian tumbuhan; Akar, Batang, Daun, Bunga, Buah, dan Biji.

Chatbot Acita membantu pembelajaran setiap unsur ini secara interaktif dan bertahap dalam bentuk percakapan yang bisa dinavigasikan secara mudah dengan tombol.

Kerangka chatbot Acita tentunya cukup relevan untuk pembelajaran literasi lainnya. Struktur materi tersebut dapat digunakan untuk mata pelajaran lain sesuai dengan kebutuhan guru maupun peserta didik di kelas. Tiap materinya juga dapat ditambahkan submateri apabila terdapat informasi yang memerlukan penjelasan secara terpisah.

a. Akar

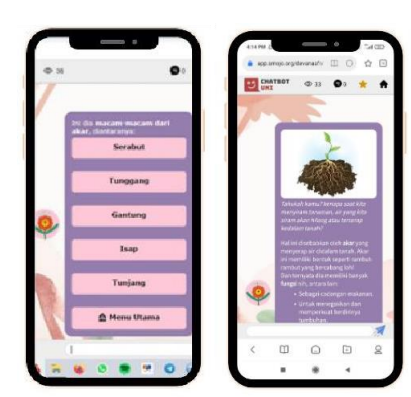

**Gambar 2.1** tampilan pada materi dan submateri Akar

#### c. Daun

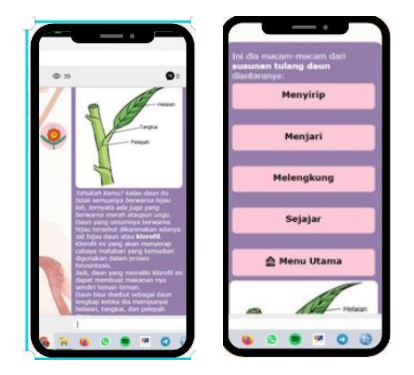

**Gambar 2.3** tampilan pada materi dan submateri Daun

e. Buah

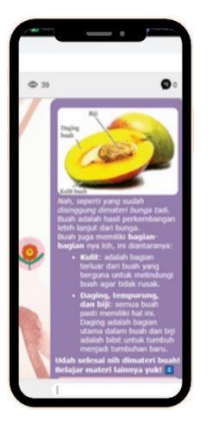

Gambar 2.5 tampilan pada materi Buah

#### b. Batang

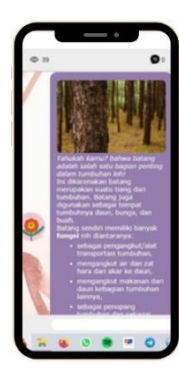

Gambar 2.2 tampilan pada materi Batang

#### d. Bunga

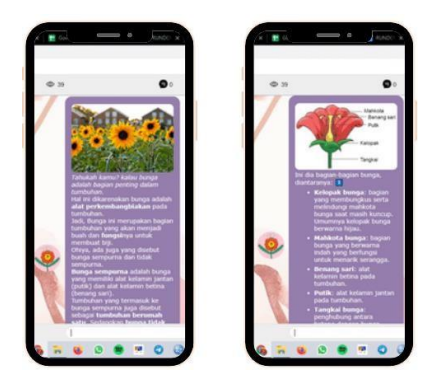

**Gambar 2.4** tampilan pada materi dan submateri Bunga

f. Biji

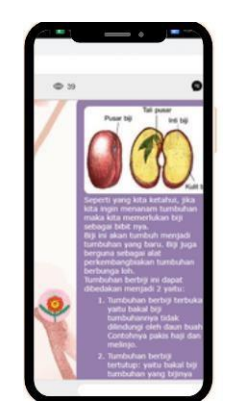

Gambar 2.6 tampilan pada materi Biji

#### 2. Kuis

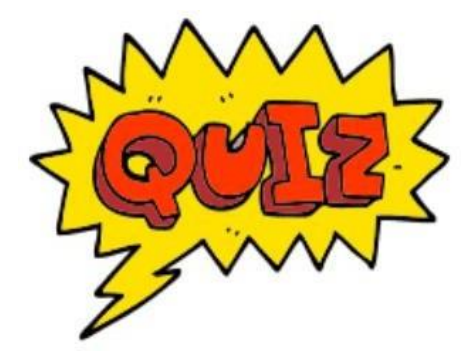

Kuis bertujuan untuk membantu guru dan peserta didik mengukur dan mengevaluasi level pemahaman peserta didik secara interaktif dan bertahap. Di dalam kuis tersebut para guru dapat memasukkan konten-konten interaktif seperti gambar, video, atau animasi supaya peserta didik termotivasi untuk menyelesaikan kuis tersebut.

Di dalam chatbot Acita, peserta didik dapat menentukan jumlah soal dan jawaban juga mendapatkan hasil

pembelajaran siswa secara langsung. Berikut penjelasan lebih lanjut.

#### a. Menentukan Jumlah Soal dan Jawaban

Dalam konten kuis, guru dapat menentukan jumlah soal beserta jumlah pilihan jawaban sesuai dengan kebutuhan peserta didik di kelas. Jawaban dapat berupa "benar salah" atau pilihan ganda.

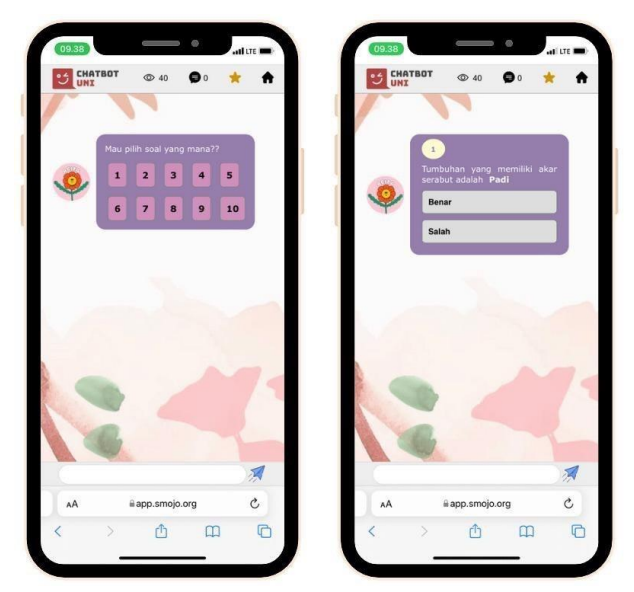

Gambar 3.1 tampilan pada Quiz/Latihan

#### b. Hasil yang Dapat Diketahui Secara Langsung

Saat peserta didik menjawab soal, setiap jawaban yang ia pilih akan langsung terlihat apakah peserta didik tersebut menjawab dengan salah atau benar. Ini sangat membantu guru untuk mengefisienkan waktu dalam memberikan penilaian kepada peserta didik.

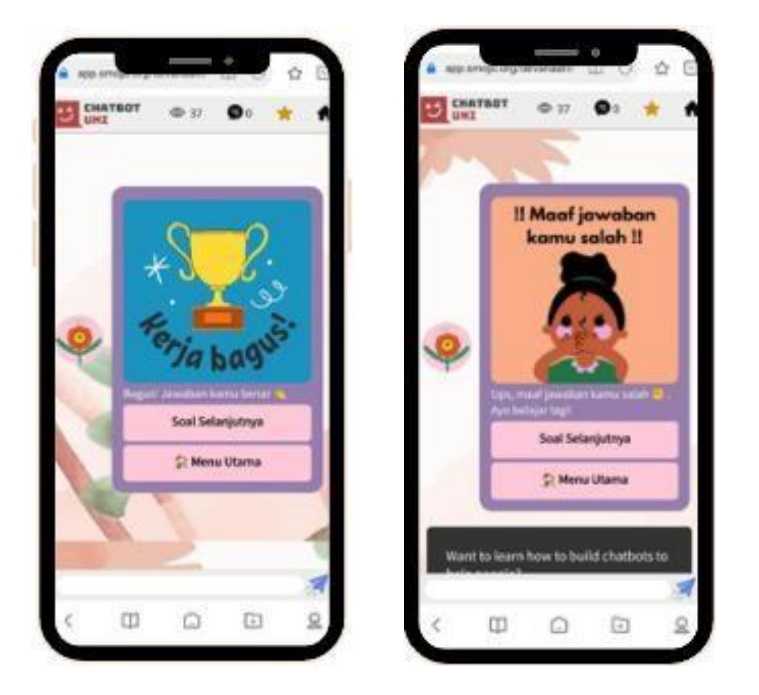

Gambar 3.2 tampilan saat siswa mejawab

#### 3. Funfact (Fakta Menarik Mengenai Tumbuhan)

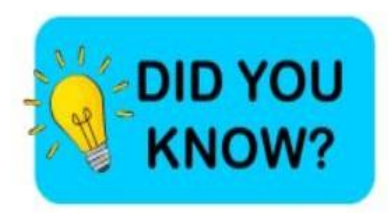

Dalam konten fakta menarik, guru dapat menambahkan hal unik apa saja yang biasa terjadi pada tumbuhan namun belum diketahui oleh banyak orang. Disarankan untuk membuat konten funfact dengan kalimat singkat atau poin-poin namun informatif sehingga siswa atau pengguna chatbot tidak merasa bosan dan

bisa merangsang rasa keingin tahuan siswa.

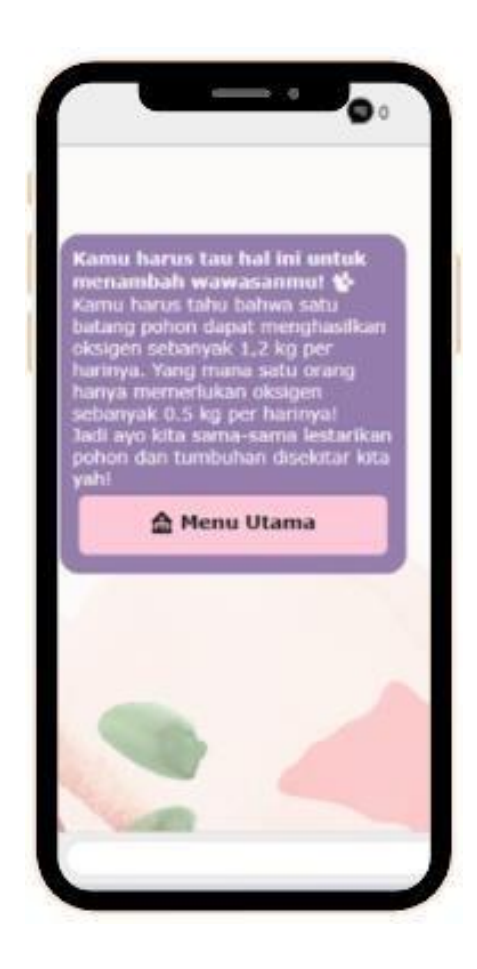

Gambar 4.1 tampilan pada FunFact

## **Cara Penggunaan Chatbot Acita**

Chatbot Acita memiliki 2 versi penggunaan; **Versi Bebas** dan **Versi Kelas**. Pelatihan Guru Chatbot Acita ini bertujuan khusus untuk mengajarkan guru cara penggunaan Chatbot Acita untuk **Versi Kelas**.

#### Versi Bebas

Untuk versi bebas, Chatbot Acita **tidak mengukur hasil nilai dan progres pembelajaran siswa ketika menggunakan Chatbot Acita**. Peserta didik dapat menggunakan Chatbot Acita tanpa harus memasukkan ID Kelas dan ID User yang disiapkan oleh guru atau administrator sekolah.

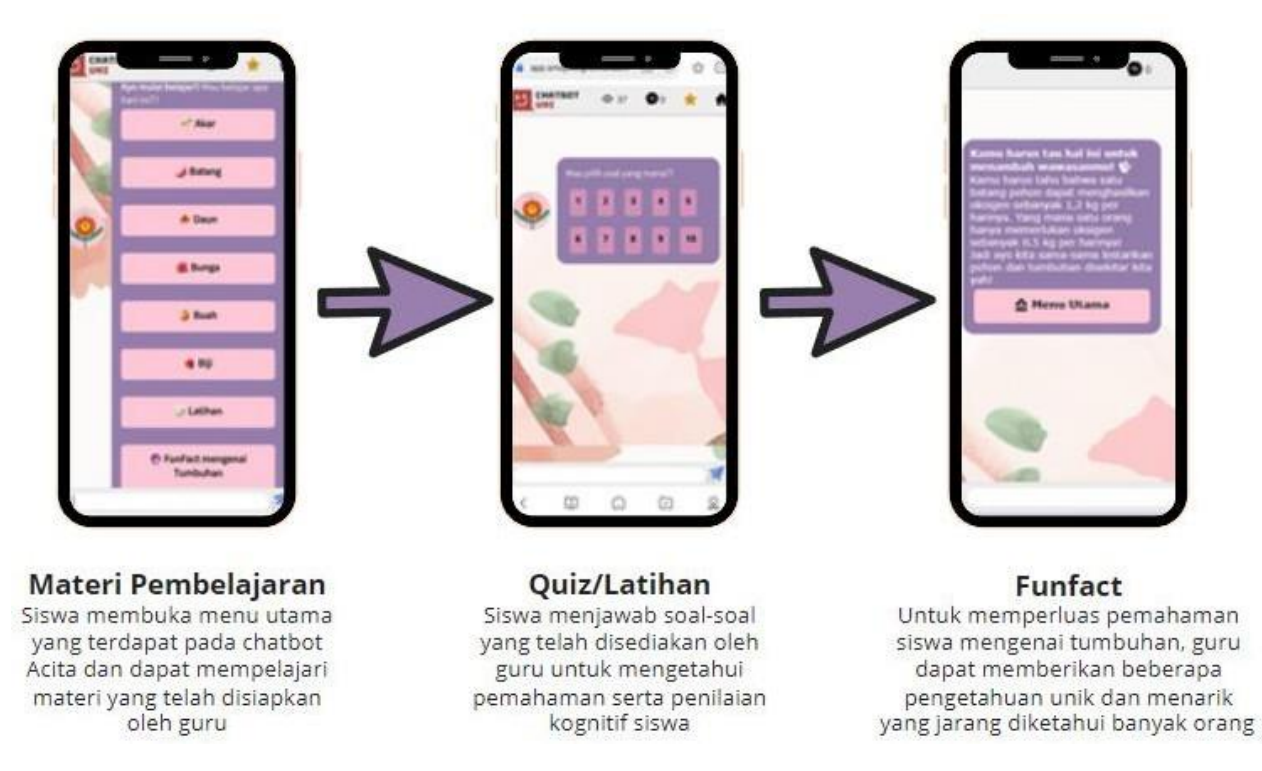

Gambar 5.2 Skenario penggunaan Chatbot Acita Versi Bebas

#### Versi Kelas

Untuk versi kelas, Chatbot Acita **mengukur hasil nilai kognitif peserta didik ketika mengerjakan kuis pada chatbot Acita**. Peserta didik memasukkan ID Kelas dan ID User yang disiapkan oleh guru atau administrator sekolah, dan para guru akan mendapatkan laporan progres pembelajaran siswa melalui platform guru.

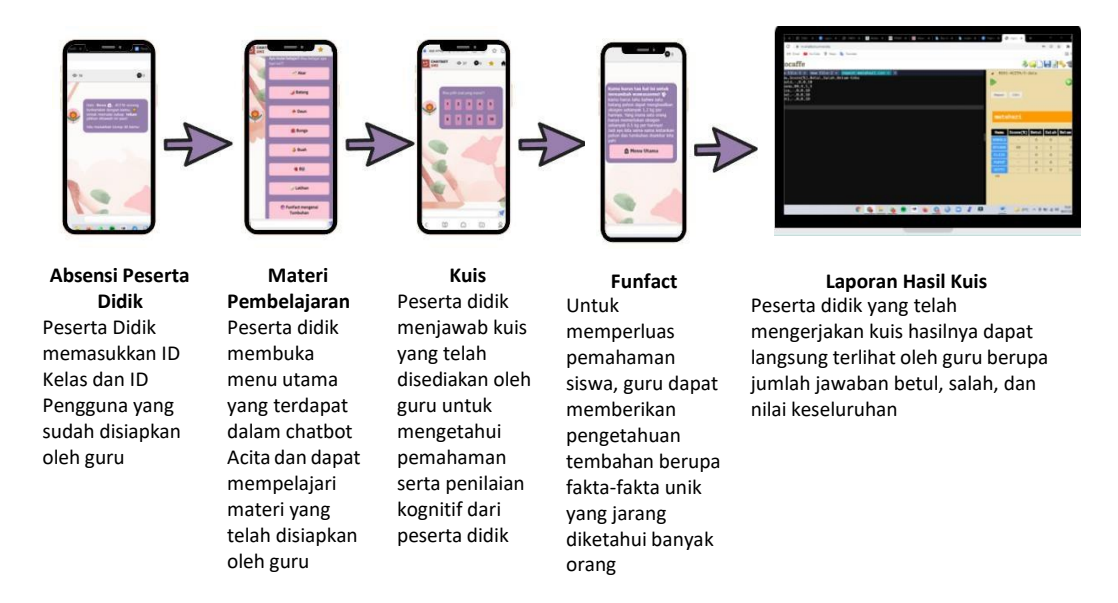

Gambar 5.3 Skenario penggunaan Chatbot Acita Versi Kelas

Di dalam penggunaan Chatbot Acita **Versi Kelas**, guru-guru mendapatkan akses laporan detail mengenai hasil akhir atau penilaian kognitif berupa skor masing-masing siswa yang nantinya dapat disalin ke Microsoft Excel atau Spreedsheets.

Untuk sesi Pelatihan Guru Chatbot Acita, guru akan belajar cara menggunakan Chatbot Acita Versi Kelas.

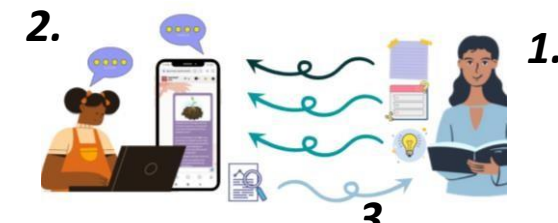

Gambar 5.4 Ilustrasi Chatbot Acita dalam kegiatan belajar mengajar

#### Keterangan :

- 1. Guru memasukkan materi, kuis dan funfact ke dalam chatbot untuk diakses siswa
- 2. Siswa dapat mengakses chatbot lewat laptop atau handphone untuk membaca materi, mengerjakan soal yang telah diberikan oleh guru
- 3. Chatbot merekam hasil kuis siswa dan akan dilaporkan kepada guru dalam bentuk tabel jumah salah benar dan nilai keseluruhan siswa

## Panduan Teknis Chatbot Acita

Panduan teknis ini dibagi menjadi 7 bagian.

- Persiapan 1: Cara mendaftar akun Chatbot Uni
- Persiapan 2: Cara mengunduh template Chatbot Acita
- Persiapan 3: Cara menerbitkan Chatbot Acita sendiri dari template
- Sesi 1a : Mengubah avatar, background, dan deskripsi singkat
- Sesi 1b : Mengubah konten chatbot (image, teks)
- Sesi 2 : Mengubah Latihan/Kuis
- Sesi 3: Membuat ID kelas, siswa, guru dan perbedaannya tanpa ID kelas
- Sesi 4: Cara menampilkan laporan hasil kuis siswa

#### Persiapan 1: Cara mendaftar akun Chatbot Uni

| No | Langkah-langkah                                                                                                    | Gambar                                                                                                    |
|----|----------------------------------------------------------------------------------------------------|----------------------------------------------------------------------------------------------------|
| 1. | Buka <u>https://m.chatbot.university/register</u><br>lewat browser internet. Untuk proses<br>pendaftaran yang lancer, kami menyarankan<br>anda untuk mendaftar lewat<br>laptop/komputer                                                          | Existing user? Log In<br>Registration requires an invitation code. Request one from us <u>here!</u><br>Username<br>Paramend<br>Confirm password |
| 2. | Masukkan kode pendaftaran (invite code)<br>yang dikirimkan oleh panitia                                                                                                    | Email Instation Code  +65 + 0121 4567 We'l use your plane number only for account verification.                                                 |
| 3. | Masukan username, password, dan alamat<br>email anda untuk melengkapi pendaftaran                                                                                                    | <b>Gambar 6.1</b> Situs pendaftaran akun<br><u>https://m.chatbot.university/register</u>                                                        |
| 4. | Baca "Terms and Conditions" dan klik<br>"Create Account"                                                                                                    | Please login.<br>Username:                                                                                                    |
| 5. | Untuk mengecek keberhasilan pendaftaran<br>akun, buka <u>https://smojo.ai/editor</u> dan<br>masukkan username dan password yang<br>anda buat. Jika berhasil, maka sistem kami<br>akan merespons "Welcome, <nama<br>USERNAME ANDA&gt;!"</nama<br> | Password:<br>Wetcome, devanaafr! Logout<br>Change_password<br>Gambar 6.2 Indikasi keberhasilan sign-up<br>dalam https://smojo.ai/editor         |

## Persiapan 2: Cara mengunduh template dan mengakses video pembelajaran Chatbot Acita

| No | Langkah-langkah                                                                                                    | Gambar                                                                                                |
|----|----------------------------------------------------------------------------------------------------|----------------------------------------------------------------------------------------------------|
| 1. | Buka situs <u>https://smojo.ai/editor</u>                                                                                                    | 🗢 🖻 🖈 🖬 😽                                                                                             |
| 2. | Masukkan username & password anda                                                                                                    | (No Project)                                                                                          |
| 3. | Klik "Templates" di ujung kanan layar                                                                                                    | (a) (b) (c) (c) (c) (c) (c) (c) (c) (c) (c) (c                                                        |
| 4. | Klik icon Chatbot Acita dan 📥                                                                                                    |                                                                                                    |
|    | tekan tombol "download" yang berwarna hijau.                                                                                                    | Please login.                                                                                         |
| 5. | Template Chatbot tersebut sudah terunduh<br>apabila tulisan "Download Completed" sudah<br>muncul di kanan atas layar                                                                                                    | <b>Gambar 6.3</b> Letak templates di bagian<br>ujung kanan atas platform Smojo Al                     |
| 6. | Kembali k <u>e https://smojo.ai/editor</u> .<br>Sekarang, klik tombol "File Explorer" idi<br>kanan atas layar. Jika sudah berhasil<br>terunduh, maka folder <b>RE01-ACITA</b> akan<br>muncul di tampilan sebelah kanan.<br>(Gambar 6.6) | <complex-block><text><text><complex-block><text></text></complex-block></text></text></complex-block> |

| 7. | Pada website di atas, anda juga dapat<br>mengakses video pembelajaran langsung<br>tanpa membuka/menyalin link. Jika anda<br>membuka template acita lalu scroll ke<br>bawah maka anda akan menemukan<br>video pembelajaran seperti gambar 6.7 | <b>Cycle all Determined Determined Determined Determined Determined</b> |
|----|----------------------------------------------------------------------------------------------------|-------------------------------------------------------------------------|
|    |                                                                                                    | <b>Gambar 6.7</b> Video pembelajaran Acita                              |
|    |                                                                                                    |                                                                         |

## Persiapan 3: Cara menerbitkan Chatbot Acita sendiri dari template

| No | Langkah-langkah                                                                                                    | Gambar                                                                                                    |
|----|----------------------------------------------------------------------------------------------------|----------------------------------------------------------------------------------------------------|
| 1. | Klik "File Explorer" 📄. Klik "RE01-ACITA"<br>yang muncul di sebelah kanan. Di dalam file<br>tersebut tersedia 3 tampilan, "1-chatbot", "2-<br>admin", "3-data". Klik "1-chatbot".                                                                                                    | 14 Include ./topics/mathers.m<br>16 Include ./topics/mathers.m<br>17 Include ./topics/mathers.m<br>19 Include ./topics/mathers.m<br>19 Include ./topics/mathers.m<br>20 Include ./topics/salar.m<br>21 Include ./topics/salar.m<br>23 Include ./topics/salar.m<br>24 Include ./topics/salar.m<br>25 Include ./topics/salar.m<br>26 Include ./topics/salar.m<br>27 Include ./topics/salar.m<br>28 Include ./topics/salar.m<br>29 Include ./topics/salar.m<br>20 Include ./topics/salar.m<br>20 Include ./topics/salar.m<br>20 Include ./topics/salar.m<br>20 Include ./topics/salar.m |
| 2. | Klik "main.m". Main.m merupakan file chatbot<br>utama dimana anda bisa dan menampilkan<br>chatbot anda di sebagai web application<br>(Publish). Abaikan "ui-words.json" untuk<br>sekarang<br>Klik tombol "publish" untuk menampilkan<br>chatbot anda sebagai website. Chatbot anda<br>dapat diakses dari web browser dengan nama<br><u>https://app.smojo.org/<username_anda>/a</username_anda></u><br><u>cita</u> (Gambar 6.7) |                                                                                                    |

## Sesi 1a : Mengubah Avatar, Background, dan Deskripsi Singkat

### https://youtu.be/7dMp5zrxcWc

| No. | Langkah-langkah                                                                                                    | Gambar                                                                                                    |
|-----|----------------------------------------------------------------------------------------------------|----------------------------------------------------------------------------------------------------|
| 1.  | Klik "File Explorer" 📄. Klik "RE01-ACITA"<br>yang muncul di sebelah kanan. Klik "1-<br>chatbot", lalu klik "main.m".                                                                                                    | 38<br>59 \ The background image. Should be tileable/repeatable.<br>60 \ Or you can use a HTML color (see https://www.wSschools.com/colors/colors_picker.<br>61 \ background: https://lie.staticflickr.com/4135/4915115384_ca7bldf603_b.jpg<br>62 background: https://limgur.com/fmPluej.jpeg<br>63 \ lmage of the avatar to use.<br>64 avatar: https://limgur.com/VnpWGpD.jpeg<br>65 \ Optional.border: solid #AAA 1px<br>67 avatar-border: none |
| 2.  | Scroll hingga menuju baris 62 dan 64,<br>terdapat tulisan background dan avatar<br>berwarna oranye diikuti link dengan format<br>jpeg. Link tersebut adalah gambar dari<br>background dan juga avatar chatbot Acita<br>yang telah anda download sebelumnya.<br>Abaikan tulisan berwarna ungu karena<br>apabila tulisan berwarna ungu maka<br>program tersebut sedang tidak aktif/tidak<br>berjalan (Gambar 6.8) | <b>Gambar 6.9</b> Tampilan main.m pada 1-chatbot<br>untuk mengubah background dan avatar                                                                                                    |

| 3.                              | Untuk mengubah background dan avatar.                                                                                                    |                                                                                                    |
|---------------------------------|----------------------------------------------------------------------------------------------------|----------------------------------------------------------------------------------------------------|
|                                 | Anda hanya perlu mencari gambar bisa                                                                                                    |                                                                                                    |
|                                 | melalui google images ataupun mendesain                                                                                                    |                                                                                                    |
|                                 | sendiri. Agar lebih memudahkan dan                                                                                                    | imgur 🖬 Newport Insigns, Stapp, Stapp, Stap  |
|                                 | membuat tampilan link lebih singkat. Anda                                                                                                    | Always try to be nice, but never fail to be kind.                                                                                                    |
|                                 | bisa gunakan website "imgur.com" namun                                                                                                    | Share Your View Testing Testing Testin |
|                                 | ini bersifat opsional apabila gambar yang                                                                                                    | MOST VIRAL - NEWEST                                                                                                    |
|                                 | diinginkan berasal dari google image                                                                                                    |                                                                                                    |
| 4.                              | Apabila Anda mendesain sendiri gambar                                                                                                    | Anjone.<br>Drustep and regula two factor                                                                                                    |
|                                 | untuk avatar dan background chatbot                                                                                                    | Gambar 6.10 Tampilan website imaur.com                                                                                                    |
|                                 | Anda, disarankan untuk menggunakan                                                                                                    |                                                                                                    |
|                                 | website <b>imgur.com.</b> Langkah pertama buka                                                                                                    |                                                                                                    |
|                                 | website, register menggunakan facebook                                                                                                    |                                                                                                    |
|                                 | (disarankan), upload gambar yang telah                                                                                                    | f ≥ @ 8 t @ +                                                                                                    |
|                                 | anda desain, tunggu beberapa saat hingga                                                                                                    | View and edit post                                                                                                    |
|                                 | laman menunjukkan beberapa link dari                                                                                                    | https://imgur.com/icl8nhH Copy                                                                                                    |
|                                 | gambar yang telah anda upload                                                                                                    | Direct Link                                                                                                    |
| 5.                              | Pastikan untuk copy paste link dengan                                                                                                    | Markdown Link (reddit comments)                                                                                                    |
|                                 | akhiran/format .jpg agar gambar dapat                                                                                                    | (Imgur[Inttps://i.imgur.com/ici8nh Copy<br>HTML (website / blogs)                                                                                                    |
|                                 | muncul pada chatbot Anda. Masukkan link                                                                                                    | Gambar 6.11 pastikan salin link dengan format                                                                                                    |
|                                 | pada <b>background : <link anda="" gambar=""/></b>                                                                                                    | akhiran .jpg                                                                                                    |
|                                 | atau pada <b>avatar : <link anda="" gambar=""/></b>                                                                                                    |                                                                                                    |
|                                 |                                                                                                    |                                                                                                    |
| 6.                              | Untuk mengubah deskripsi pada chatbot                                                                                                    |                                                                                                    |
| 6.                              | Untuk mengubah deskripsi pada chatbot<br>Acita. Pada baris 99-101 terdapat <b>tittle,</b>                                                                                                    | - UK                                                                                                    |
| 6.                              | Untuk mengubah deskripsi pada chatbot<br>Acita. Pada baris 99-101 terdapat <b>tittle,</b><br><b>description dan thumbnail.</b> Anda dapat                                                                                                    | 90<br>97 \ PROPERTIES OF THE URL LINK FOR SOCIAL MEDIA<br>98 \ These will be visible when you share the link to your bot.                                                                                                    |
| 6.                              | Untuk mengubah deskripsi pada chatbot<br>Acita. Pada baris 99-101 terdapat <b>tittle,</b><br><b>description dan thumbnail.</b> Anda dapat<br>mengubah nama Chatbot Anda sesuai                                                                                                    | <ul> <li>90</li> <li>97 \ PROPERTIES OF THE URL LINK FOR SOCIAL MEDIA</li> <li>98 \ These will be visible when you share the link to your bot.</li> <li>99 title: ACITA</li> <li>100 decembership Wasi Poleian Readom Readom Tumbukan Santa Europiana Reasons Acitall</li> </ul>                                                                                                    |
| 6.                              | Untuk mengubah deskripsi pada chatbot<br>Acita. Pada baris 99-101 terdapat <b>tittle</b> ,<br><b>description dan thumbnail.</b> Anda dapat<br>mengubah nama Chatbot Anda sesuai<br>kebutuhan pada baris <b>title.</b> Mengubah                                                                                                    | <ul> <li>30</li> <li>97 \ PROPERTIES OF THE URL LINK FOR SOCIAL MEDIA</li> <li>98 \ These will be visible when you share the link to your bot.</li> <li>99 title: ACITA</li> <li>100 description: Mari Belajar Bagian-bagian Tumbuhan Serta Fungsinya Bersama Acita!!</li> <li>101 thumbnail: https://i.imgur.com/VnpWGpD.jpeg</li> </ul>                                                                                                    |
| 6.                              | Untuk mengubah deskripsi pada chatbot<br>Acita. Pada baris 99-101 terdapat <b>tittle,</b><br><b>description dan thumbnail.</b> Anda dapat<br>mengubah nama Chatbot Anda sesuai<br>kebutuhan pada baris <b>title.</b> Mengubah<br>deskripsi dan gambar Chatbot Anda                                                                                                    | <ul> <li>90</li> <li>97 \ PROPERTIES OF THE URL LINK FOR SOCIAL MEDIA</li> <li>98 \ These will be visible when you share the link to your bot.</li> <li>99 title: ACITA</li> <li>100 description: Mari Belajar Bagian-bagian Tumbuhan Serta Fungsinya Bersama Acita!!</li> <li>101 thumbnail: https://i.imgur.com/VnpWGpD.jpeg</li> <li>103</li> </ul>                                                                                                    |
| 6.                              | Untuk mengubah deskripsi pada chatbot<br>Acita. Pada baris 99-101 terdapat <b>tittle</b> ,<br><b>description dan thumbnail.</b> Anda dapat<br>mengubah nama Chatbot Anda sesuai<br>kebutuhan pada baris <b>title.</b> Mengubah<br>deskripsi dan gambar Chatbot Anda<br>(Apabila Anda membagikan link chatbot ke                                                                                                    | <ul> <li>30</li> <li>97 \ PROPERTIES OF THE URL LINK FOR SOCIAL MEDIA</li> <li>98 \ These will be visible when you share the link to your bot.</li> <li>99 title: ACITA</li> <li>100 description: Mari Belajar Bagian-bagian Tumbuhan Serta Fungsinya Bersama Acita!!</li> <li>101 thumbnail: https://i.imgur.com/VnpWGpD.jpeg</li> <li>102</li> <li>103</li> </ul>                                                                                                    |
| 6.                              | Untuk mengubah deskripsi pada chatbot<br>Acita. Pada baris 99-101 terdapat <b>tittle,</b><br><b>description dan thumbnail.</b> Anda dapat<br>mengubah nama Chatbot Anda sesuai<br>kebutuhan pada baris <b>title.</b> Mengubah<br>deskripsi dan gambar Chatbot Anda<br>(Apabila Anda membagikan link chatbot ke<br>orang lain) pada baris <b>description dan</b>                                                                                                    | <ul> <li>97 \ PROPERTIES OF THE URL LINK FOR SOCIAL MEDIA</li> <li>98 \ These will be visible when you share the link to your bot.</li> <li>99 title: ACITA</li> <li>100 description: Mari Belajar Bagian-bagian Tumbuhan Serta Fungsinya Bersama Acita!!</li> <li>101 thumbnail: https://i.imgur.com/VnpWGpD.jpeg</li> <li>103</li> </ul> Gambar 6.12 Tampilan untuk mengubah title,                                                                                                    |
| 6.                              | Untuk mengubah deskripsi pada chatbot<br>Acita. Pada baris 99-101 terdapat <b>tittle</b> ,<br><b>description dan thumbnail.</b> Anda dapat<br>mengubah nama Chatbot Anda sesuai<br>kebutuhan pada baris <b>title.</b> Mengubah<br>deskripsi dan gambar Chatbot Anda<br>(Apabila Anda membagikan link chatbot ke<br>orang lain) pada baris <b>description dan<br/>thumbnail (Gambar 6.11)</b>                                                                                                    | Gambar 6.12 Tampilan untuk mengubah title,<br>deskripsi dan thumbnail                                                                                                    |
| <ul><li>6.</li><li>7.</li></ul> | Untuk mengubah deskripsi pada chatbot<br>Acita. Pada baris 99-101 terdapat tittle,<br>description dan thumbnail. Anda dapat<br>mengubah nama Chatbot Anda sesuai<br>kebutuhan pada baris title. Mengubah<br>deskripsi dan gambar Chatbot Anda<br>(Apabila Anda membagikan link chatbot ke<br>orang lain) pada baris description dan<br>thumbnail (Gambar 6.11)                                                                                                    | <ul> <li>97</li> <li>97</li> <li>97</li> <li>97</li> <li>97</li> <li>98</li> <li>98</li> <li>99</li> <li>99</li> <li>99</li> <li>99</li> <li>99</li> <li>99</li> <li>99</li> <li>99</li> <li>90</li> <li>90</li> <li>90</li> <li>91</li> <li>91</li> <li>91</li> <li>92</li> <li>93</li> <li>93</li> <li>94</li> <li>95</li> <li>95</li> <li>96</li> <li>97</li> <li>97</li> <li>98</li> <li>99</li> <li>99</li> <li>99</li> <li>90</li> <li>90</li> <li>90</li> <li>90</li> <li>91</li> <li>92</li> <li>93</li> <li>94</li> <li>95</li> <li>95</li> <li>96</li> <li>97</li> <li>97</li> <li>98</li> <li>98</li> <li>99</li> <li>99</li> <li>90</li> <li>90</li> <li>9</li></ul>                                                                                                    |
| <ul><li>6.</li><li>7.</li></ul> | Untuk mengubah deskripsi pada chatbot<br>Acita. Pada baris 99-101 terdapat tittle,<br>description dan thumbnail. Anda dapat<br>mengubah nama Chatbot Anda sesuai<br>kebutuhan pada baris title. Mengubah<br>deskripsi dan gambar Chatbot Anda<br>(Apabila Anda membagikan link chatbot ke<br>orang lain) pada baris description dan<br>thumbnail (Gambar 6.11)                                                                                                    | for the second data of the second data of t         |
| 6.<br>7.                        | Untuk mengubah deskripsi pada chatbot<br>Acita. Pada baris 99-101 terdapat <b>tittle,</b><br><b>description dan thumbnail.</b> Anda dapat<br>mengubah nama Chatbot Anda sesuai<br>kebutuhan pada baris <b>title.</b> Mengubah<br>deskripsi dan gambar Chatbot Anda<br>(Apabila Anda membagikan link chatbot ke<br>orang lain) pada baris <b>description dan</b><br><b>thumbnail (Gambar 6.11)</b><br>Jangan lupa untuk klik save lalu klik<br>publish Publish agar perubahan dapat                                                                                                    | <ul> <li>More and the second state of the URL LINK FOR SOCIAL MEDIA</li></ul>                                                                                                    |
| 6.                              | Untuk mengubah deskripsi pada chatbot<br>Acita. Pada baris 99-101 terdapat <b>tittle</b> ,<br><b>description dan thumbnail.</b> Anda dapat<br>mengubah nama Chatbot Anda sesuai<br>kebutuhan pada baris <b>title.</b> Mengubah<br>deskripsi dan gambar Chatbot Anda<br>(Apabila Anda membagikan link chatbot ke<br>orang lain) pada baris <b>description dan<br/>thumbnail (Gambar 6.11)</b><br>Jangan lupa untuk klik save lalu klik<br>publish Publish agar perubahan dapat<br>tersimpan. Apabila telah muncul link                                                                                                    | <pre>99 1 1 1 1 1 1 1 1 1 1 1 1 1 1 1 1 1 1 1</pre>                                                                                                    |
| 6.<br>7.                        | Untuk mengubah deskripsi pada chatbot<br>Acita. Pada baris 99-101 terdapat <b>tittle</b> ,<br><b>description dan thumbnail.</b> Anda dapat<br>mengubah nama Chatbot Anda sesuai<br>kebutuhan pada baris <b>title.</b> Mengubah<br>deskripsi dan gambar Chatbot Anda<br>(Apabila Anda membagikan link chatbot ke<br>orang lain) pada baris <b>description dan</b><br><b>thumbnail (Gambar 6.11)</b><br>Jangan lupa untuk klik save lalu klik<br>publish Publish agar perubahan dapat<br>tersimpan. Apabila telah muncul link<br>chatbot Anda pada sebelah kanan, klik dan                                                                                                  | A Constraint of the second second se         |
| 6.                              | Untuk mengubah deskripsi pada chatbot<br>Acita. Pada baris 99-101 terdapat <b>tittle</b> ,<br><b>description dan thumbnail.</b> Anda dapat<br>mengubah nama Chatbot Anda sesuai<br>kebutuhan pada baris <b>title.</b> Mengubah<br>deskripsi dan gambar Chatbot Anda<br>(Apabila Anda membagikan link chatbot ke<br>orang lain) pada baris <b>description dan</b><br><b>thumbnail (Gambar 6.11)</b><br>Jangan lupa untuk klik save lalu klik<br>publish Publish agar perubahan dapat<br>tersimpan. Apabila telah muncul link<br>chatbot Anda pada sebelah kanan, klik dan<br>lihat apakah chatbot Acita sudah berubah                                                      | <pre>99 91 92 92 93 93 94 94 94 95 95 95 95 95 95 95 95 95 95 95 95 95</pre>                                                                                                    |
| 6.                              | Untuk mengubah deskripsi pada chatbot<br>Acita. Pada baris 99-101 terdapat <b>tittle</b> ,<br><b>description dan thumbnail.</b> Anda dapat<br>mengubah nama Chatbot Anda sesuai<br>kebutuhan pada baris <b>title.</b> Mengubah<br>deskripsi dan gambar Chatbot Anda<br>(Apabila Anda membagikan link chatbot ke<br>orang lain) pada baris <b>description dan</b><br><b>thumbnail (Gambar 6.11)</b><br>Jangan lupa untuk klik save lalu klik<br>publish Publish agar perubahan dapat<br>tersimpan. Apabila telah muncul link<br>chatbot Anda pada sebelah kanan, klik dan<br>lihat apakah chatbot Acita sudah berubah<br>sesuai perubahan yang Anda lakukan                | <pre>30 97 \$ \$ \$ \$ \$ \$ \$ \$ \$ \$ \$ \$ \$ \$ \$ \$ \$ \$</pre>                                                                                                    |
| 6.                              | Untuk mengubah deskripsi pada chatbot<br>Acita. Pada baris 99-101 terdapat <b>tittle</b> ,<br><b>description dan thumbnail.</b> Anda dapat<br>mengubah nama Chatbot Anda sesuai<br>kebutuhan pada baris <b>title</b> . Mengubah<br>deskripsi dan gambar Chatbot Anda<br>(Apabila Anda membagikan link chatbot ke<br>orang lain) pada baris <b>description dan</b><br><b>thumbnail (Gambar 6.11)</b><br>Jangan lupa untuk klik save lalu klik<br>publish Publish agar perubahan dapat<br>tersimpan. Apabila telah muncul link<br>chatbot Anda pada sebelah kanan, klik dan<br>lihat apakah chatbot Acita sudah berubah<br>sesuai perubahan yang Anda lakukan<br>sebelumnya | Source State State Sta         |
| 6.                              | Untuk mengubah deskripsi pada chatbot<br>Acita. Pada baris 99-101 terdapat tittle,<br>description dan thumbnail. Anda dapat<br>mengubah nama Chatbot Anda sesuai<br>kebutuhan pada baris title. Mengubah<br>deskripsi dan gambar Chatbot Anda<br>(Apabila Anda membagikan link chatbot ke<br>orang lain) pada baris description dan<br>thumbnail (Gambar 6.11)<br>Jangan lupa untuk klik save lalu klik<br>publish Publish agar perubahan dapat<br>tersimpan. Apabila telah muncul link<br>chatbot Anda pada sebelah kanan, klik dan<br>lihat apakah chatbot Acita sudah berubah<br>sesuai perubahan yang Anda lakukan<br>sebelumnya                                      | <pre></pre>                                                                                                    |
| 6.                              | Untuk mengubah deskripsi pada chatbot<br>Acita. Pada baris 99-101 terdapat <b>tittle</b> ,<br><b>description dan thumbnail.</b> Anda dapat<br>mengubah nama Chatbot Anda sesuai<br>kebutuhan pada baris <b>title</b> . Mengubah<br>deskripsi dan gambar Chatbot Anda<br>(Apabila Anda membagikan link chatbot ke<br>orang lain) pada baris <b>description dan<br/>thumbnail (Gambar 6.11)</b><br>Jangan lupa untuk klik save lalu klik<br>publish Publish agar perubahan dapat<br>tersimpan. Apabila telah muncul link<br>chatbot Anda pada sebelah kanan, klik dan<br>lihat apakah chatbot Acita sudah berubah<br>sesuai perubahan yang Anda lakukan<br>sebelumnya       | Image: space of the usu link for social word         Image: space of the usu link for social word         Image: space of the usu link for social                                                                                                    |
| 6.                              | Untuk mengubah deskripsi pada chatbot<br>Acita. Pada baris 99-101 terdapat tittle,<br>description dan thumbnail. Anda dapat<br>mengubah nama Chatbot Anda sesuai<br>kebutuhan pada baris title. Mengubah<br>deskripsi dan gambar Chatbot Anda<br>(Apabila Anda membagikan link chatbot ke<br>orang lain) pada baris description dan<br>thumbnail (Gambar 6.11)<br>Jangan lupa untuk klik save lalu klik<br>publish Publish agar perubahan dapat<br>tersimpan. Apabila telah muncul link<br>chatbot Anda pada sebelah kanan, klik dan<br>lihat apakah chatbot Acita sudah berubah<br>sesuai perubahan yang Anda lakukan<br>sebelumnya                                      |                                                                                                    |
| 6.                              | Untuk mengubah deskripsi pada chatbot<br>Acita. Pada baris 99-101 terdapat tittle,<br>description dan thumbnail. Anda dapat<br>mengubah nama Chatbot Anda sesuai<br>kebutuhan pada baris title. Mengubah<br>deskripsi dan gambar Chatbot Anda<br>(Apabila Anda membagikan link chatbot ke<br>orang lain) pada baris description dan<br>thumbnail (Gambar 6.11)<br>Jangan lupa untuk klik save lalu klik<br>publish Publish agar perubahan dapat<br>tersimpan. Apabila telah muncul link<br>chatbot Anda pada sebelah kanan, klik dan<br>lihat apakah chatbot Acita sudah berubah<br>sesuai perubahan yang Anda lakukan<br>sebelumnya                                      |                                                                                                    |

in Sgrup

8. Apabila deskripsi, Background dan avatar chatbot sudah sesuai dengan yang diharapkan. Chatbot siap untuk langkah selanjutnya.

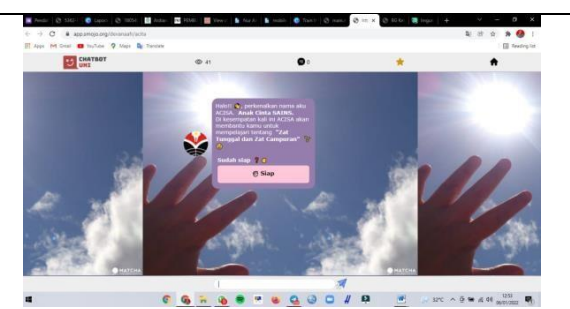

Gambar 6.14 Tampilan chatbot setelah ubah avat ar, background dan deskripsi

## Sesi 1b : Mengubah konten chatbot (teks, image)

#### https://youtu.be/HI-9LEgDGrU

| No | Langkah-langkah                                                                                                    | Gambar                                                                                                    |
|----|----------------------------------------------------------------------------------------------------|----------------------------------------------------------------------------------------------------|
| 1. | Klik "File Explorer" . Klik "RE01-ACITA"<br>yang muncul di sebelah kanan. Klik "1-<br>chatbot", lalu klik "topics", untuk<br>menampilkan materi dan foto pada chatbot<br>Acita, klik "materi.m"                                                                  | <pre>peer file=1 x mtsrim x 1 1 1 1 1 1 1 1 1 1 1 1 1 1 1 1 1 1 1</pre>                                                                                                    |
| 2. | Terlihat ada simbol "Q" yaitu simbol yang<br>menjadi headline tiap materinya. "MM"<br>adalah materi/konten yang terdapat dalam<br>lingkup "Q". Disarankan agar tiap kalimat<br>diawali dengan format "MM" (Gambar<br>6.14)                                       | <pre>53 for the second second</pre> |
| 3. | Simbol "##" tiap awal dan akhir kalimat<br>akan menjadikan kalimat tersebut italic.<br>Lalu apabila ingin menambahkan jarak<br>antar kalimat cukup mengosongkan saja<br>beberapa baris sesuai dengan keinginan<br>guru                                           | <ul> <li>Q: Akar</li> <li>MM https://materi.co.id/wp-content/uploads/2019/10/akar.png</li> <li>MM ##Tahukah kamu? kenapa saat kita menyiram tanaman,</li> <li>MM air yang kita siram akan hilang atau terserap kedalam tanah?##</li> <li>MM</li> <li>MM Hal ini disebabkan oleh **akar** yang menyerap air didalam tana</li> <li>MM Hal ini disebabkan oleh **akar** pambut membut yang benabang l</li> <li>Gambar 6.16Format Q sebagai headline beserta</li> </ul>                                                                                                    |
| 4. | MU" adalah sebuah format yang<br>menunjukkan bahwa kalimat tersebut<br>berisikan poin-poin. "MU" berada pada<br>awal dan akhir kalimat yang akan dijadikan<br>sebagai poin-poin dalam materi tersebut<br>dan harus dikosongkan baik awal maupun<br>akhir kalimat | MINI, MU dan M™sebagai isi konten dari Akar                                                                                                    |

| 5.<br>6.<br>7. | M*" adalah format yang menunjukkan<br>bahwa kalimat tersebut sudah merupakan<br>poin-poin yang letaknya akan berbeda<br>dengan kalimat sebelumnya. Untuk<br>menambahkan poin-poin langkahnya<br>Untuk menampilkan tombol lanjut, dll<br>dapat mengikuti format yang tertera di<br>baris hampir akhir<br>3 simbol yang bisa digunakan pada chatbot;<br>"##" untuk huruf italic<br>"**" untuk huruf bold<br>"_" untuk underline | <ul> <li>MY Uan ternyata dia memiliki banyak **tungsi** nih, antara lain:</li> <li>MU</li> <li>Y M* Sebagai cadangan makanan.</li> <li>W Untuk menegakkan dan memperkuat berdirinya tumbuhan.</li> <li>M* Menyerap air mineral dari dalam tanah dan akan menyalurki</li> <li>W M* Selanintnya ada macam-macam akar loh lanint?</li> <li>Gambar 6.17 Tampilan format MU dan M* yang baik dan benar</li> <li>MH Selanjutnya ada macam-macam akar loh, lanint?</li> <li>MH Selanjutnya ada macam-macam akar loh, lanint?</li> <li>MH Selanjutnya ada macam-macam akar loh, materi lain aja" myButton )</li> <li>MS Selanjutnya akar loh, materi lain aja" myButton )</li> <li>MH Selanjutnya akar loh, materi lain aja" myButton )</li> </ul>                                                                                                    |
|----------------|----------------------------------------------------------------------------------------------------|----------------------------------------------------------------------------------------------------|
|                | Masing-masing simbol harus berada pada<br>awal dan akhir kalimat                                                                                                    | <b>Gambar 6.18</b> Format yang digunakan u                                                                                                    |
| 8.             | Pada akhir konten, tambahkan "M."<br>sebagai format bahwa materi tersebut<br>telah selesai. Perlu diingat dalam<br>pembuatan/perubahan konten harus<br>diawali dengan " <b>MM</b> " dan diakhiri " <b>M</b> ."                                                                                                    | menghasilkan tombol lanjut dsb                                                                                                    |
| 9.             | Untuk kustom menu utama, klik<br>"menu.m", terdapat beberapa materi, kuis<br>dan juga funfact tumbuhan yang<br>templatenya sudah disediakan. Anda hanya<br>perlu mengubah nama konten dan juga<br>kode emoji html yang dapat dilihat pada<br>google yang nantinya sesuai dengan<br>kebutuhan mengajar                                                                                                    | Tahukah karmut konga san<br>tita mengerua kadalam tangan<br>terminakan pertambah karmut karmut<br>terminakan pertambah karmut<br>terminakan pertambah karmut<br>terminakan pertambah karmut<br>terminakan pertambah karmut<br>terminakan<br>terminakan<br>terminak |
| 10.            | Apabila anda ingin mengubah warna yang<br>terdapat dalam chatbot, dapat klik<br>"ui.ux.m" lalu akan muncul tampilan my<br>Button dengan kode warna html. Anda<br>dapat mengubah warna kode tersebut<br>sesuai yang dibutuhkan.                                                                                                    | 31         5           12         0:         Mora ULama           13         0:         Mora ULama           14         Mora Varia Delajaren         Mora Varia Delajaren           15         MM         Maria Delajaren           16         MM         Status           17         MM         Status           18         MM         Status           19         MM         Status           10         MM         Status           10         MM         Status           10         MM         Status           11         Status         Mora Mora           12         MM         Status           13         MM         Status           14         Status         Mora Mora Mora           15         MM         Mora Mora Mora           16         MM         Status           17         MM         Status           18         MM         Mora Mora           19         MM         Status           10         MM         Mora Mora           11         MM         Mora Mora           12         MM         Mora Mora                                                                                                    |
| 11.            | Apabila ingin menambahkan gambar<br>dalam. Lihat baris yang sudah memuat<br>template yang berisi link gambar. Copy<br>paste pada soal yang ingin ditambahkan<br>gambarnya                                                                                                    | <pre>27</pre>                                                                                                    |
| 12.            | Pada template pemasukan gambar dalam<br>soal terdapat format "src" yang berarti<br>sumber tersebut bukan berasal dari chatbot<br>melainkan dari eksternal. Anda dapat<br>mencari gambar yang sesuai dengan soal                                                                                                    |                                                                                                    |

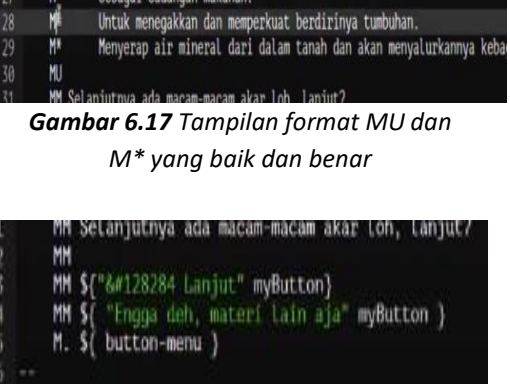

digunakan untuk ol lanjut dsb

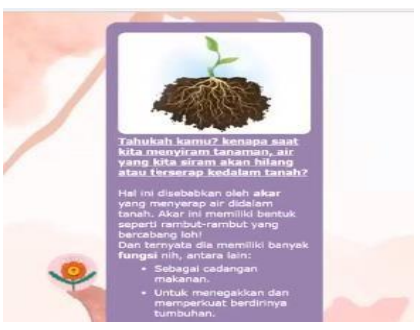

atbot yang telah bold & underline

| 12   | ×                                               |
|------|-------------------------------------------------|
| 13   | 0: Menu Utama                                   |
| 14   | MM https://i.imgur.com/lDxpfbl.ipgg             |
| 15   | MM **Avo mulai belajarli**                      |
| 16   | MM Mau belajar ana hari ini22                   |
| 17   | MH                                              |
| 18   | MM \${ 15#127795 Akar" myButton }               |
| 19   | мн                                              |
| 20   | MH \${ "🌶 Batang" myButton }                    |
| 21   | MH                                              |
| 22   | MH \${ #🍁 Daun" myButton }                      |
| 23   | MM                                              |
| 24   | MM \${ "🌺 Bunga" myButton }                     |
| 25   | MH                                              |
| 26   | MH \${ "🍊 Buah" myButton }                      |
| 27   | MH                                              |
| 28   | MM \${ "🍓 Biji" myButton }                      |
| 29   | MH                                              |
| 30   | MH \${ "📝 Latihan" myButton }                   |
| 31   | MH                                              |
| 32   | MM \${ "🔮 FunFact mengenai Tumbuhan" myButton } |
| 33   | MH                                              |
| - 34 | M. \${ "䚎 Keluar" button }                      |
| 35   | K: Sclear materi                                |
| 36   |                                                 |

enu utama pada

dari google images, klik kanan dan jangan lupa untuk klik **"copy link address".** Pastikan link tersebut formatnya .jpeg/.png diakhiri ">" dan berada diantara tanda kutip ("")

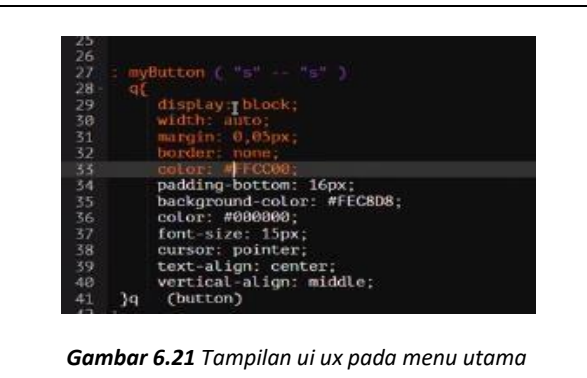

## Sesi 2 : Mengubah Latihan/Kuis

video : https://youtu.be/k-NoOddiUkA

| No. | Langkah-langkah                                                                                                    | Gambar                                                                                                    |
|-----|----------------------------------------------------------------------------------------------------|----------------------------------------------------------------------------------------------------|
| 1.  | Klik "File Explorer" . Klik "RE01-<br>ACITA" yang muncul di sebelah<br>kanan. Klik "1-chatbot", lalu klik<br>"topics", lalu klik "soalan.m". Folder<br>ini berisi apa saja yang dapat<br>dilakukan pada tampilan kuis di<br>chatbot acita                                                                                                    | <pre> 12 00 Tumbuhan yang mamiliki akan serabut adalah da&gt;Padj 13 AD Bear 14 AD Bear 15 AD Bear 16 AD Bear 17 AD Bear 17 AD Bear 17 AD Bear 17 AD Bear 17 AD Bear 17 AD Bear 17 AD Bear 17 AD Bear 17 AD Bear 17 AD Bear 17 AD Bear 18 AD Bear 19 AD Bear 19 AD Bear 10 AD Bear 10 AD Bear</pre> |
| 2.  | Terdapat 3 format pada penulisan<br>soal. "QQ" untuk soal, "AA" untuk<br>jawaban, serta "AA)" untuk jawaban<br>benar pada soal tersebut<br>Penulisannya dimulai dengan<br>menuliskan format dilanjut spasi lalu<br>kalimat pertanyaan atau jawaban<br>yang akan ditambahkan . (cth:<br>QQ(spasi)pertanyaan). Jumlah<br>pertanyaan maupun jawaban tiap<br>soalnya dapat ditambah maupun<br>dikurangi sesuai dengan kebutuhan<br>guru di sekolah hanya dengan | 17         13       00 Tunbuhan yang maniliki akar serabut adalah da <sup>1</sup> Padik/da         14       M) Benar         15       M Salah         16       AA Tidak Tahu         17       M Salah         18       AA Tidak Tahu         19       MA Tidak Tahu         19       Markan Salah         19       Markan Salah         19       Markan Salah         19       Markan Salah         10       Markan Salah         11       Markan Salah         12       Markan Salah         13       Markan Salah         14       Markan Salah         15       M Salah         16       Markan Salah         17       Markan Salah         18       Markan Salah         19       Markan Salah         10       Markan Salah         11       Markan Salah         12       Markan Salah         13       Markan Salah         14       Markan Salah         15       Markan Salah         16       Markan Salah         17       Markan Salah         18       Markan Salah         <                                                                                                    |
| 3.  | barisan baru<br>Apabila ingin melihat hasil yang telah                                                                                                    | Gambar 6.24 Soal telah ditambahkan pada barisan                                                                                                    |
|     | diubah sebelumnya jangan lupa selalu                                                                                                    | lerburu                                                                                                    |

|    | tekan tombol "Save" i di kanan<br>atas layar setiap sudah melakukan<br>perubahan terhadap chatbot anda<br>agar perubahan tersebut dapat<br>tersimpan saat mempublish. Lalu<br>kembali ke 1-chatbot, main.m lalu klik<br>"publish" <sup>Publish</sup> sampai terlihat link<br>chatbot anda.                                                                                                    | Image: Second Second |
|----|----------------------------------------------------------------------------------------------------|----------------------------------------------------------------------------------------------------|
| 4. | Jumlah pertanyaan maupun jawaban<br>tiap soalnya dapat ditambah maupun<br>dikurangi sesuai dengan kebutuhan<br>guru di sekolah hanya dengan blok<br>format dari "QQ" hingga ***. ***<br>adalah simbol yangmemisahkan<br>antara soal satu dengan yang lainnya                                                                                                    | yang ingin ditambahkan                                                                                                    |
| 5. | Apabila ingin menambahkan gambar<br>dalam soal tersebut. Lihat baris yang<br>sudah memuat template yang berisi<br>link gambar. Copy paste pada soal<br>yang ingin ditambahkan gambarnya                                                                                                    | dengan memperhatikan tanda-tanda.                                                                                                    |
| 6. | Pada template pemasukan gambar<br>dalam soal terdapat format "src" yang<br>berarti sumber tersebut bukan<br>berasal dari chatbot melainkan dari<br>eksternal. Anda dapat mencari<br>gambar yang sesuai dengan soal dari<br>google images, klik kanan dan jangan<br>lupa untuk klik <b>"copy link address".</b><br>Pastikan link tersebut<br>formatnya .jpeg/.png diakhiri ">" dan<br>berada diantara tanda kutip ("")<br><b>(Gambar 6.24)</b> | Gambar 6.27 Gambar telah muncul<br>dalam chatbot anda                                                                                                    |
| 7. | Jangan lupa selalu tekan tombol<br>"Save" di kanan atas layar setiap<br>sudah melakukan perubahan<br>terhadap chatbot anda agar<br>perubahan lalu klik "publish" Publish                                                                                                    |                                                                                                    |

| Apabila ingin menghapus soal cukup    |
|---------------------------------------|
| blok dari "QQ" awal hingga "***" lalu |
| delete. Maka soal pada tampilan       |
| chatbot juga akan hilang              |

## Sesi 3: Membuat ID kelas, siswa, guru dan perbedaannya tanpa ID kelas

https://youtu.be/ibhONUrMuwE

| No | Langkah-langkah                                                                                                    | Gambar                                                                                                    |
|----|----------------------------------------------------------------------------------------------------|----------------------------------------------------------------------------------------------------|
| 1. | Klik File Explorer" 📄. Klik folder <b>RE01</b> -<br>ACITA. Klik <b>2-admin</b> . Klik <b>groups</b>                                                                                                    | <pre>8 9 include admin.m 10 bot: acita 11 12 \ GROUP: <group-name> <password> 13 \ akan membuat group/kelas baru dgn passwordnya. 14 group: class01 11111 15 group: matahari 12345 16 </password></group-name></pre>                                                             |
|    |                                                                                                    | <b>Gambar 6.28</b> Tampilan file groups.m untuk<br>pembuatan kelas                                                                                                    |
| 2. | Untuk menambah ID kelas baru, buat<br>group baru dengan mengetik group:<br><nama kelas=""> <password kelas=""> di<br/>sebelah kiri layar (Gambar 6.26)</password></nama>                                                                                                    | <ul> <li>RE01-ACITA/2-admin</li> <li>Creating users-class01.m<br/>Creating users-matahari.m<br/>ok</li> </ul>                                                                                                    |
|    |                                                                                                    | <b>Gambar 6.29</b> Tampilan chatbot mengupdate setting kelas setelah menekan tombol "Run"                                                                                                    |
| 3. | Tekan tombol "Save" 🗐 di kanan atas<br>layar. Ini akan menyimpan setting kelas<br>terbaru anda                                                                                                    | 3<br>4 bot: acita<br>5 group-login: matahari 12345                                                                                                    |
| 4. | Tekan tombol "Run untuk meng-<br>update setting kelas anda. Chatbot anda<br>akan membuat file users baru dimana<br>anda bisa menambahkan ID users untuk<br>peserta didik di kelas-kelas anda.<br>(Gambar 6.27)                                                                                                    | <pre>7 \ Tambahkan users. 8 \ Gunakan + utk tambah, dan - utk menghapuskan user. 9 10 \ Tambah ( contoh! ) 11 + arnold 12 + eliza 13 + fajri 14 15 \ Hapuskan ( contoh! ) 16 - bob  Gambar 6.30 Tampilan file users- <namakelas> m untuk mengatur daftar user.</namakelas></pre> |
| 5. | Untuk Id pengguna (siswa dan guru) Klik<br>File Explorer" <i>Constant Constant C</i> | ID di dalam kelas                                                                                                    |
| 6. | Untuk menambahkan users / siswa<br>baru, ketik + <nama anda="" siswa=""> di<br/>tulisan sebelah kiri layar</nama>                                                                                                    | cambar 6.31 Wenggunakan *+<br><namamurid>" untuk menambahkan siswa<br/>di dalam kelas</namamurid>                                                                                                    |
| 7. | ,<br>Untuk menghapus siswa dari daftar                                                                                                    |                                                                                                    |

| 8.  | users, ketik - <nama anda="" siswa=""> di<br/>tulisan sebelah kiri layar<br/>PENTING : Ketika ingin menghapus<br/>user ID siswa, pastikan bahwa nama<br/>tersebut tidak terulang (contoh: ketika<br/>ingin menghapus nama siswa "Ani"<br/>dari daftar user ID, pastikan bahwa<br/>tidak ada (Gambar 6.30)</nama>                                                                                                    | <b>Hapuskan ( contoh! )</b><br>- bob<br><b>Gambar 6.32</b> Menggunakan "-<br><namamurid>" untuk menghapus ID<br/>peserta didik dari kelas</namamurid>                                                                                                    |
|-----|----------------------------------------------------------------------------------------------------|----------------------------------------------------------------------------------------------------|
| 9.  | konten <b>+ Ani</b> di sebelah kode anda,<br>hanya - <b>Ani</b> . Ini berlaku yang sama<br>ketika ingin menambahkan user                                                                                                    |                                                                                                    |
| 10. | Setelah sudah selesai setting, jangan<br>lupa menekan tombol "Run"<br>dan<br>tombol "Save"<br>. ID Kelas siswa-siswa<br>anda sudah tersimpan di system                                                                                                    | <pre>21<br/>22 SOALAN KUIS<br/>23 include ./topics/quiz-helper.m<br/>24 include ./topics/soalan.m<br/>25<br/>26 KUIS BIASA<br/>27 vinclude ./topics/kuis.m<br/>28 vinclude ./topics/kuis.m</pre>                                                                                                    |
| 11. | Untuk mengaktifkan ID kelas dan ID<br>pengguna di chatbot, kembali klik File<br>Explorer , klik <b>1-chatbot</b> lalu Klik<br><b>main.m.</b> Anda dapat menonaktifkan line<br><b>Kuis Biasa</b> lalu mengaktifkan line <b>Kuis +</b><br><b>Data Collection</b> dengan cara blok line<br>yang terdapat di bawahnya lalu klik "\"<br>hingga berwarna ungu. Warna ungu<br>menunjukkan bahwa program tersebut<br>tidak berjalan pada chatbot Acita.<br>(Gambar 6.31) | Participation of the provided and the provided and the |
| 12. | Tampilan pada chatbot Acita akan<br>berubah dari yang sebelumnya, dimana<br>akan ada perintah untuk memasukkan<br>ID kelas dan ID pengguna setelah<br>memasukkan nama. Jika guru tidak<br>membuat ID kelas/ID pengguna makan<br>tampilan pada chatbot Acita akan sama<br>seperti sebelumnya (Gambar 6.32)                                                                                                    | Sila masukkan Group ID kamu:<br>Gambar 6.34 Tampilan chatbot dengan<br>id kelas dan id user                                                                                                    |

## Sesi 4: Cara menampilkan laporan hasil kuis siswa

https://youtu.be/ibhONUrMuwE?t=961

| No | Langkah-langkah                                                                                                    | Gambar                                                                                                    |
|----|----------------------------------------------------------------------------------------------------|----------------------------------------------------------------------------------------------------|
| 1. | Klik File Explorer" $\widehat{}$ . Klik folder <b>Chatbot</b><br><b>Bineka</b> . Klik <b>3-data</b> . Klik <b>main.m.</b> Ada jumlah<br>soalan kuis yang dapat diubah angkanya<br>menyesuaikan kebutuhan. Angka ini<br>merupakan berapa soal yang akan dimunculkan<br>pada chatbot Acita. Apa bila anda mengubah<br>menjadi 5, walaupun jumlah soal yang telah<br>dibuat adalah 10 maka yang akan ditampilan di<br>chatbot adalah 5 teratas saja                                                                                                    | <pre>fighther: Assued theory fight with [1] to your fight with [2] to your fight with [2] to you fight with [2] to you fight with [2] to</pre> |
| 2. | Terdapat line <b>report</b> dan <b>csv</b> . Pastikan pada line<br>tersebut ID kelas beserta password telah sama<br>dengan yang dibuat sebelumnya. Apabila telah<br>sama, maka anda hanya tinggal klik <b>report</b><br>untuk menampilkan nilai siswa yang<br>telah mengerjakan kuis pada chatbot. (Gambar<br><b>6.34)</b><br>Chatbot akan menampilkan nama-nama siswa<br>yang berada dalam kelas beserta score, jumlah<br>betul salah dan belum dicoba sesuai dengan<br>apa yang telah dikerjakan oleh siswa. Untuk<br>memasukkan ke dalam Microsoft Excel atau<br>Spreadsheets, klik <b>csv CSV</b> , jika sudah<br>muncul <b>saving csv report-<nama b="" kelas<=""><br/><b>anda&gt;.csv ok</b>, kembali ke <b>3-data</b> lalu klik<br/><b>report- <nama anda="" kelas="">.csv. (Gambar</nama></b><br/><b>6.35)</b></nama></b> | folder 3-dataImage: State State                                         |

| 4. | muncul tampilan nama beserta score dan<br>keterangan betul salah dsb. Anda dapat blok<br>lalu copy paste di Microsoft Excel atau<br>Spreadsheets sesuai dengan kebutuhan Anda.<br>(Gambar 6.36) | Autocaffe<br>new file-1 x report-matahari.csv x main.m x<br>1 Nama,Score(%),Betul,Salah,Belum-Coba<br>2 arnold,-,0,0,10<br>3 devana,80,4,1,5<br>4 cliza,-,0,0,10<br>5 septi,-,0,0,10<br>7<br>8<br>Gambar 6.38 Tampilan csv yang siap di<br>copy paste di Microsoft Excel atau<br>Spreadsheets |
|----|----------------------------------------------------------------------------------------------------|----------------------------------------------------------------------------------------------------|
|----|----------------------------------------------------------------------------------------------------|----------------------------------------------------------------------------------------------------|

## **Poin-Poin Penting untuk Hal Teknis**

- 1. Mohon untuk tidak mengubah file-file Chatbot Acita lain yang tidak ditunjukkan oleh instruksi ini. File-file lain berisi algoritma yang menjalankan sistem Chatbot Acita. Jika anda merubah file-file tersebut, mekanisme Chatbot Acita anda kemungkinan tidak akan berjalan dengan baik
- 2. Jika anda mengalami *error* atau kesalahan teknis, jangan panik. Mohon hubungi tim Train the Teachers Al4IMPACT dan mengirimkan foto dan deskripsi kesalahan teknis sejelas-jelasnya.
- Jika error tersebut terus berlanjut, langkah terakhir adalah untuk mengunduh ulang template Chatbot Acita dari "Labs"
- 4. Jika anda ingin mengetahui lebih lanjut tentang mekanisme Chatbot Acita atau ingin mengembangkan chatbot sendiri, silahkan mengunjungi "Labs" suntuk mempelajari konsep-konsep dasar chatbot dan video-video pembelajaran lainnya

# Selamat Berkarya!

## ai4impact